Surf out to <u>www.java.com</u>. You should see:

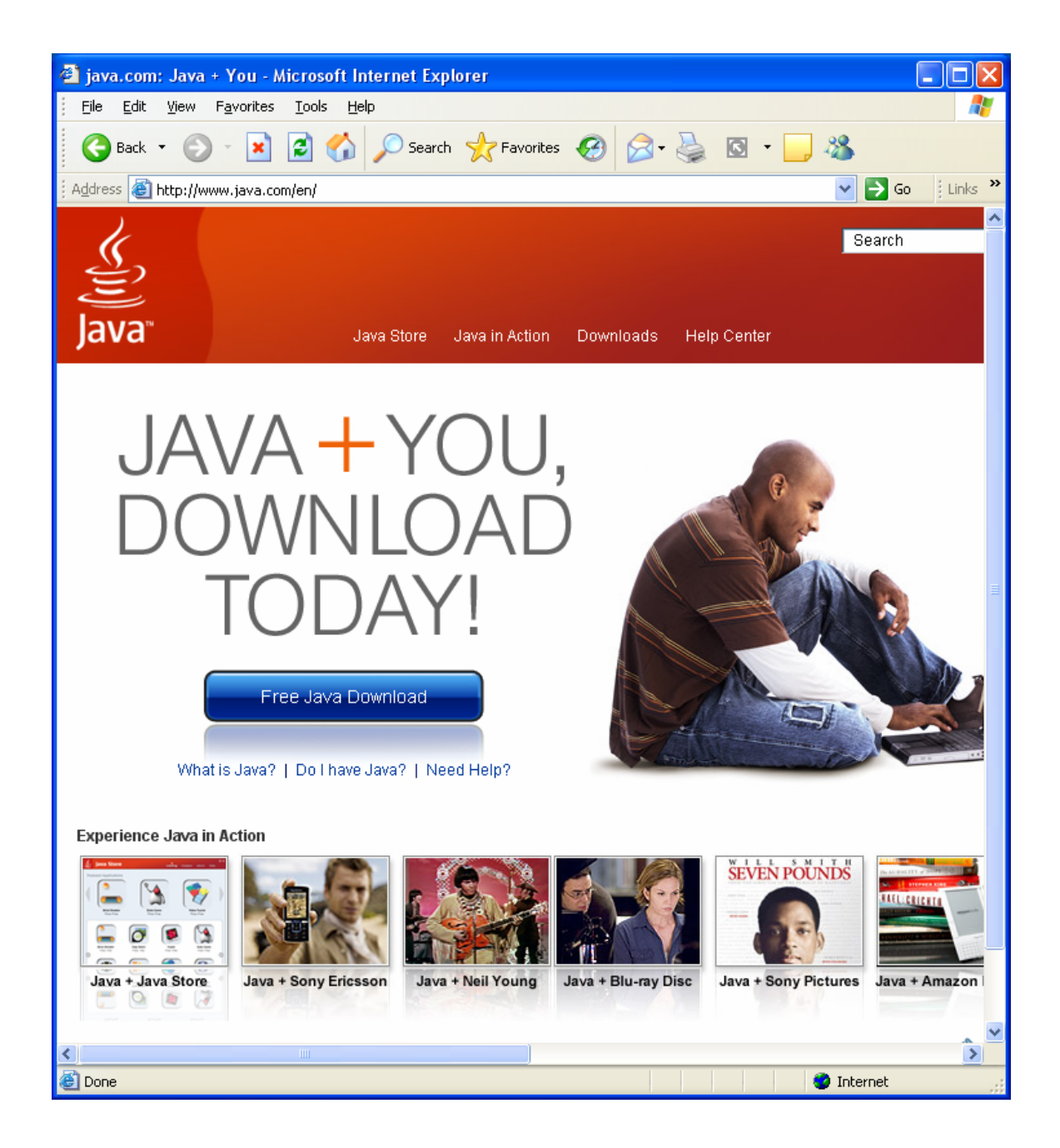

Click on the "Free Java Download" button. You should then see:

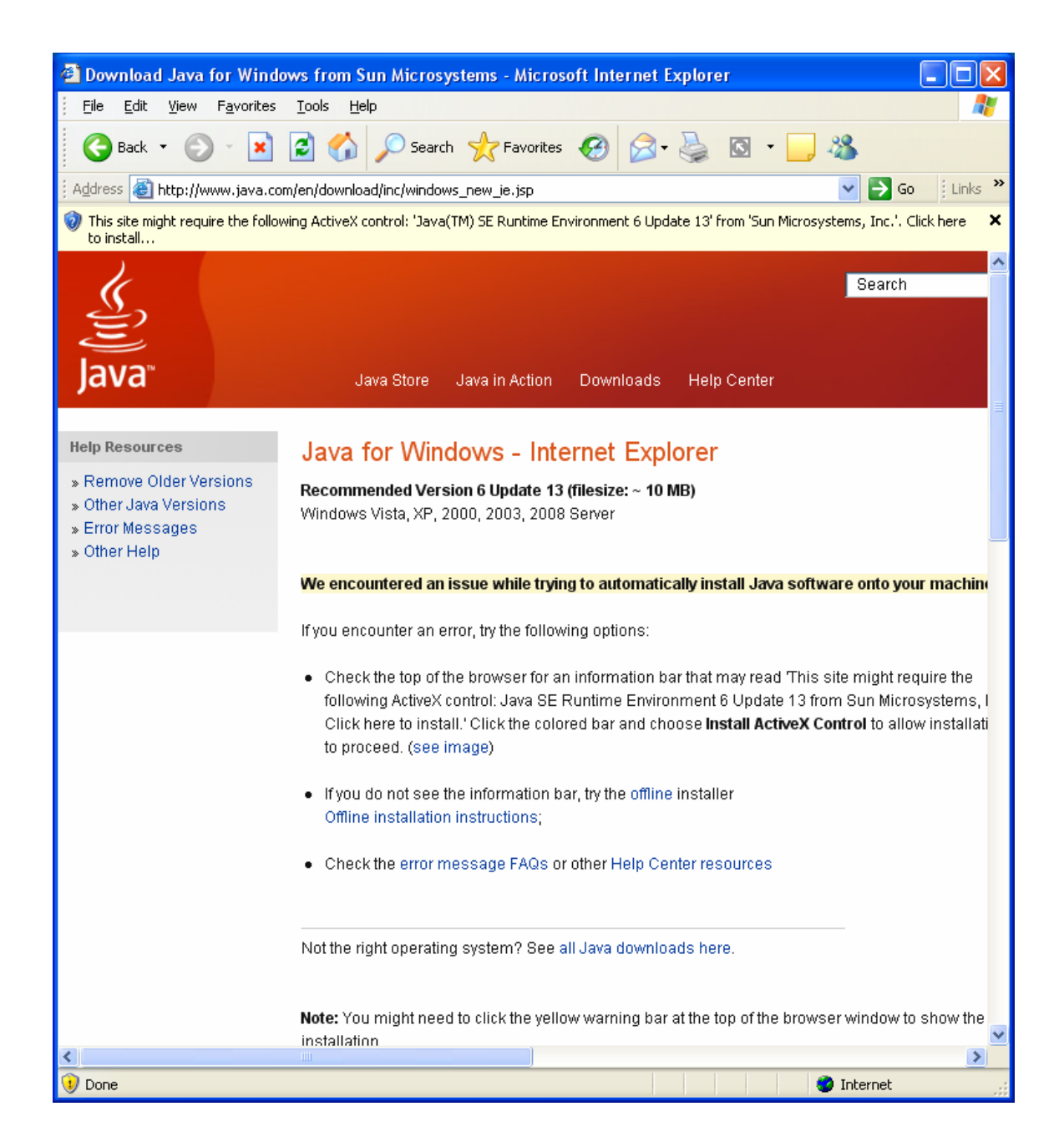

You should then see an overlaid window:

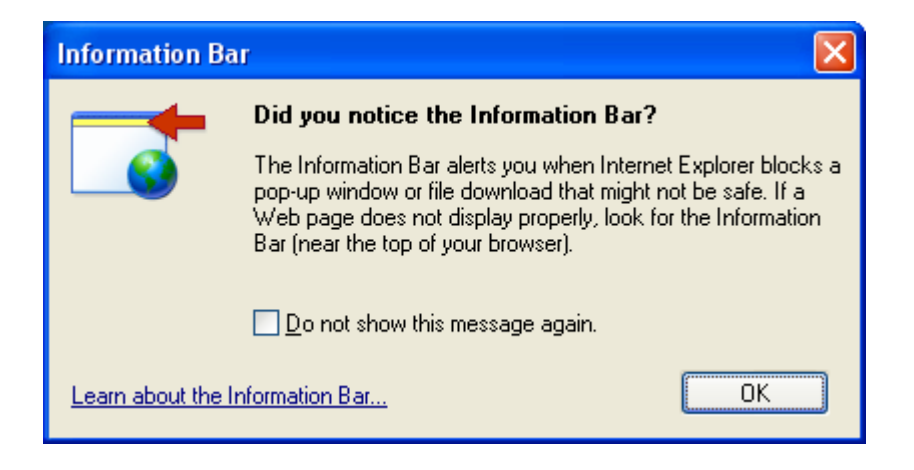

Click on the yellow strip and install the ActiveX control. You should then see:

| Internet Explorer - Security Warning  |                                                                                                    |  |  |  |  |
|---------------------------------------|----------------------------------------------------------------------------------------------------|--|--|--|--|
| Do you want to install this software? |                                                                                                    |  |  |  |  |
|                                       | Name: <u>Java(TM) SE Runtime Environment 6 Update 13</u><br>Publisher: <u>Sun Microsystems, Inc.</u>                                                                     |  |  |  |  |
| ♥ More options Install Don't Insta    |                                                                                                    |  |  |  |  |
| 1                                     | While files from the Internet can be useful, this file type can potentially harm your computer. Only install software from publishers you trust. <u>What's the risk?</u> |  |  |  |  |

Click on Install. You should next see:

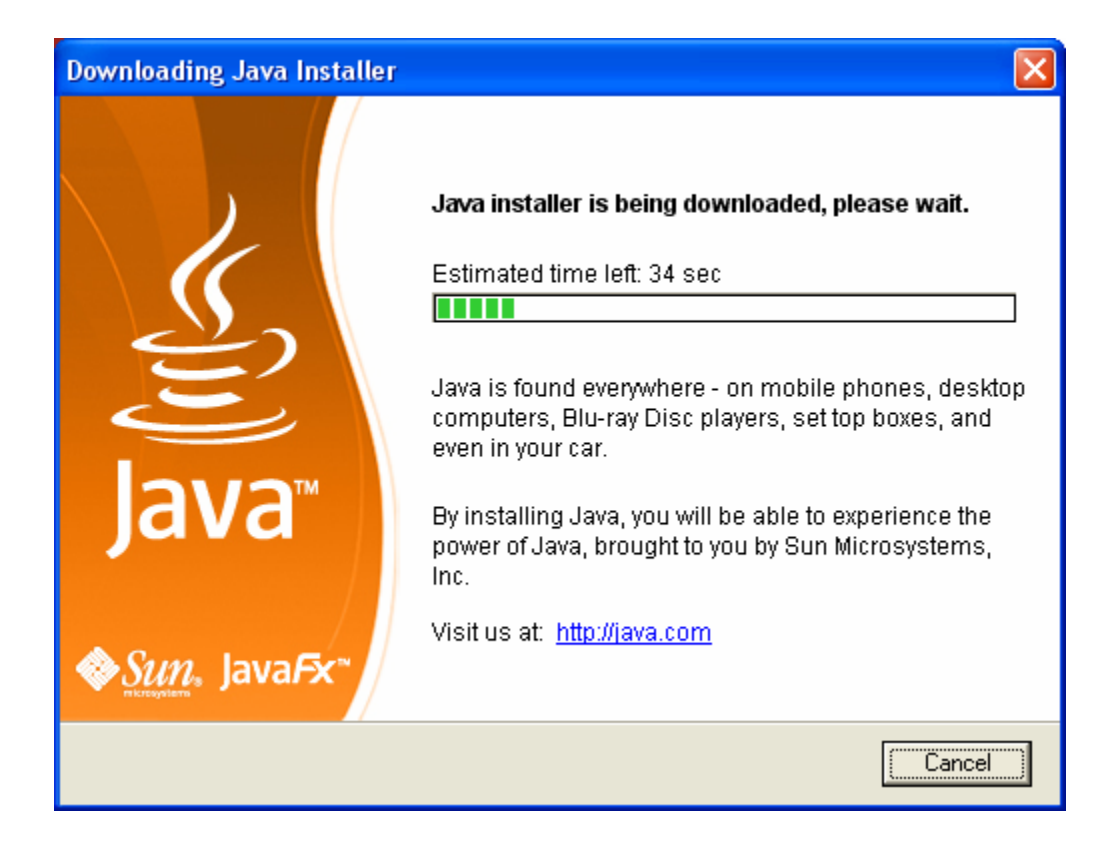

This is a progress message. It will automatically be replaced with:

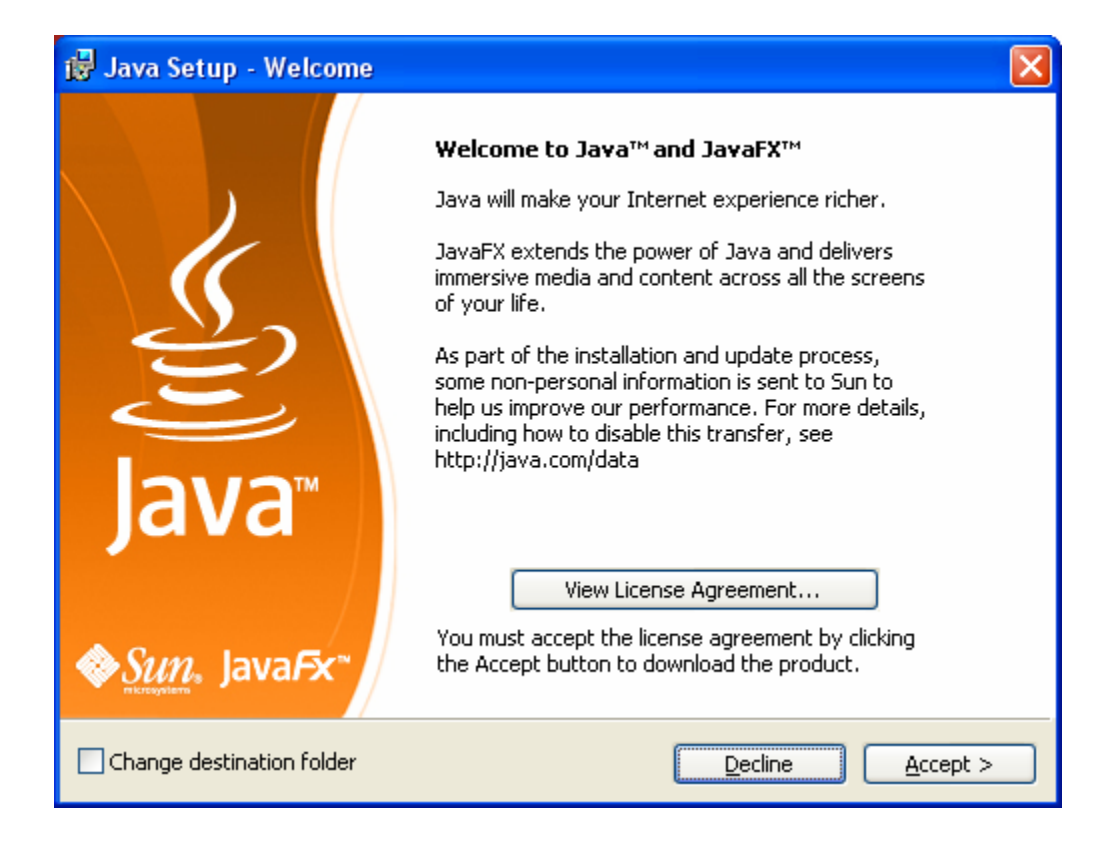

Click on Accept. You will then see:

| 🛃 Java Setup - MSN Toolbar 🛛 🕅                                                                                                    |                                                           |           |  |  |  |
|----------------------------------------------------------------------------------------------------|-----------------------------------------------------------|-----------|--|--|--|
| رنان<br>Java                                                                                                    | MSN Toolbar<br>Install a free program with Java™          | Sun.      |  |  |  |
| Get the new MSN Toolbar for FREE                                                                                                    |                                                           |           |  |  |  |
| MSN Powered by @ Live Search Search News Enter                                                                                                    |                                                           |           |  |  |  |
| msn                                                                                                    |                                                           | News Entr |  |  |  |
| Find Out                                                                                                    | what's going on fast in news, sports, entertainment and n | nore.     |  |  |  |
| See the latest headlines without leaving the Web page you're on.                                                                                       |                                                           |           |  |  |  |
| <ul> <li>Be first to know with late-breaking news alerts.</li> </ul>                                                                                   |                                                           |           |  |  |  |
| Use handy Live Search tools from Microsoft to find exactly what you need.                                                                              |                                                           |           |  |  |  |
| Terms of Use Privacy Statement                                                                                                    |                                                           |           |  |  |  |
| ✓ Install the new MSN Toolbar                                                                                                    |                                                           |           |  |  |  |
| By installing the MSN Toolbar, you agree to the MSN Toolbar terms of use and privacy statement.<br>You can remove this application easily at any time. |                                                           |           |  |  |  |
|                                                                                                    | < <u>B</u> ack                                            | Next >    |  |  |  |

Uncheck the box in front of "Install the new MSN Toolbar." The window should now look like:

| 🛃 Java Setup - MSN Toolbar 🛛 🕅 🕅                                                                                                    |                                                  |              |  |  |  |
|----------------------------------------------------------------------------------------------------|--------------------------------------------------|--------------|--|--|--|
| رنگ<br>Java                                                                                                    | MSN Toolbar<br>Install a free program with Java™ | Sun.         |  |  |  |
| Get the new MSN Toolbar for FREE                                                                                                    |                                                  |              |  |  |  |
| msn                                                                                                    | Powered by 🔇 Live Search Search                  | Rews Enterto |  |  |  |
| Find Out what's going on fast in news, sports, entertainment and more.     See the latest headlines without leaving the Web page you're on.     Be first to know with late-breaking news alerts.     Use handy Live Search tools from Microsoft to find exactly what you need.     Terms of Use     Privacy Statement |                                                  |              |  |  |  |
| Install the new MSN Toolbar By installing the MSN Toolbar, you agree to the MSN Toolbar terms of use and privacy statement. You can remove this application easily at any time.                                                                                                    |                                                  |              |  |  |  |
|                                                                                                    | < <u>B</u> ack                                   | Next >       |  |  |  |

Click on Next. You should next see:

| 🛃 Java Setup - Progress 📃 🗖 🔀                                           |                                                                                                    |                                                                                                    |  |  |  |  |  |
|-------------------------------------------------------------------------|----------------------------------------------------------------------------------------------------|----------------------------------------------------------------------------------------------------|--|--|--|--|--|
| نې<br>Java                                                              | <b>Installing Java</b><br>This may take a few minutes                                                                                                    | Sun.                                                                                                    |  |  |  |  |  |
| Status:                                                                 | Status:                                                                                                    |                                                                                                    |  |  |  |  |  |
| Now<br>comp<br>• Powe<br>and c<br>• Read<br>• Supp<br>• Uses<br>• Built | you can have a full-feature<br>patible with Microsoft Offic<br>rful, integrated set of word processing, spre<br>atabase applications<br>s, edits and saves Microsoft Office files<br>orts over 70 languages and Solaris, Window<br>industry-standard, open file format (OpenDo<br>in, one-click PDF export | ed office suite that's<br>ce for free!<br>readsheet, presentation, drawing<br>ws, Linux and Mac operating systems<br>bocument) as its default file format |  |  |  |  |  |
| Writer                                                                  | Calc Impress Base Draw                                                                                                    | OpenOffice.org                                                                                                    |  |  |  |  |  |
|                                                                         |                                                                                                    |                                                                                                    |  |  |  |  |  |

This is a progress message and will automatically be replaced by:

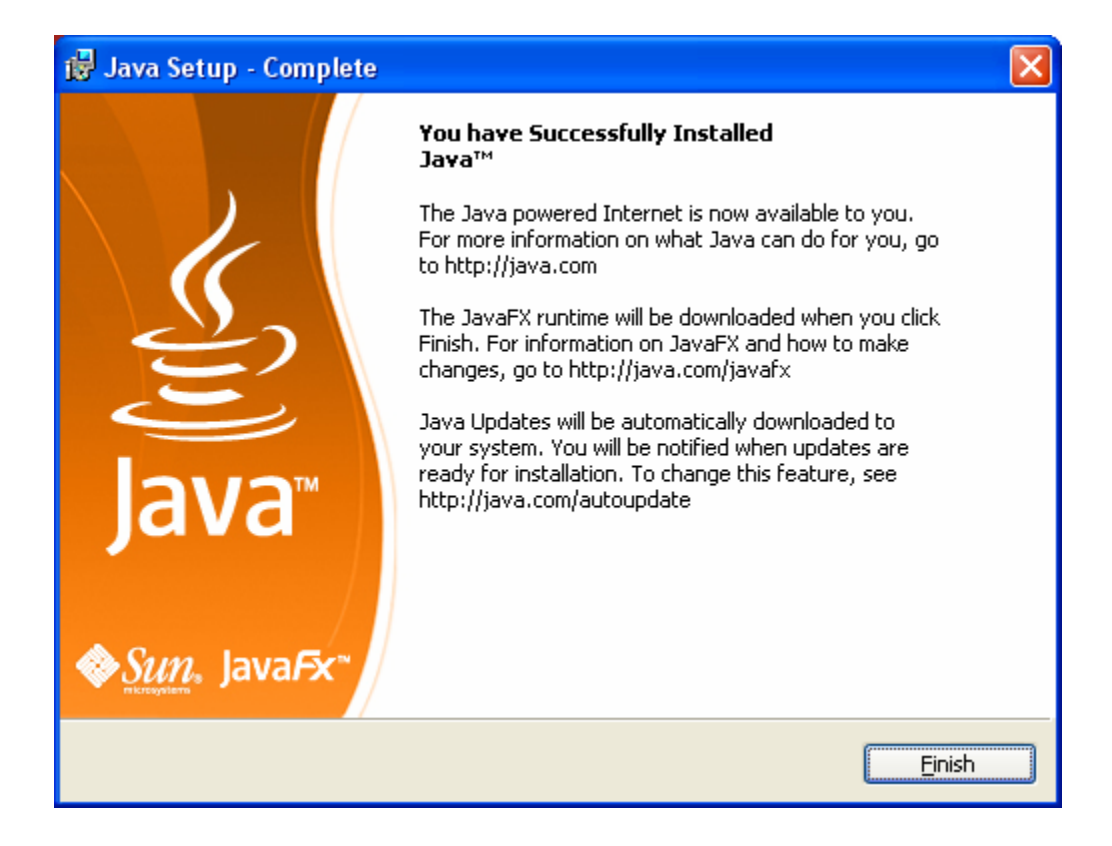

Click on the Finish button. You should then see:

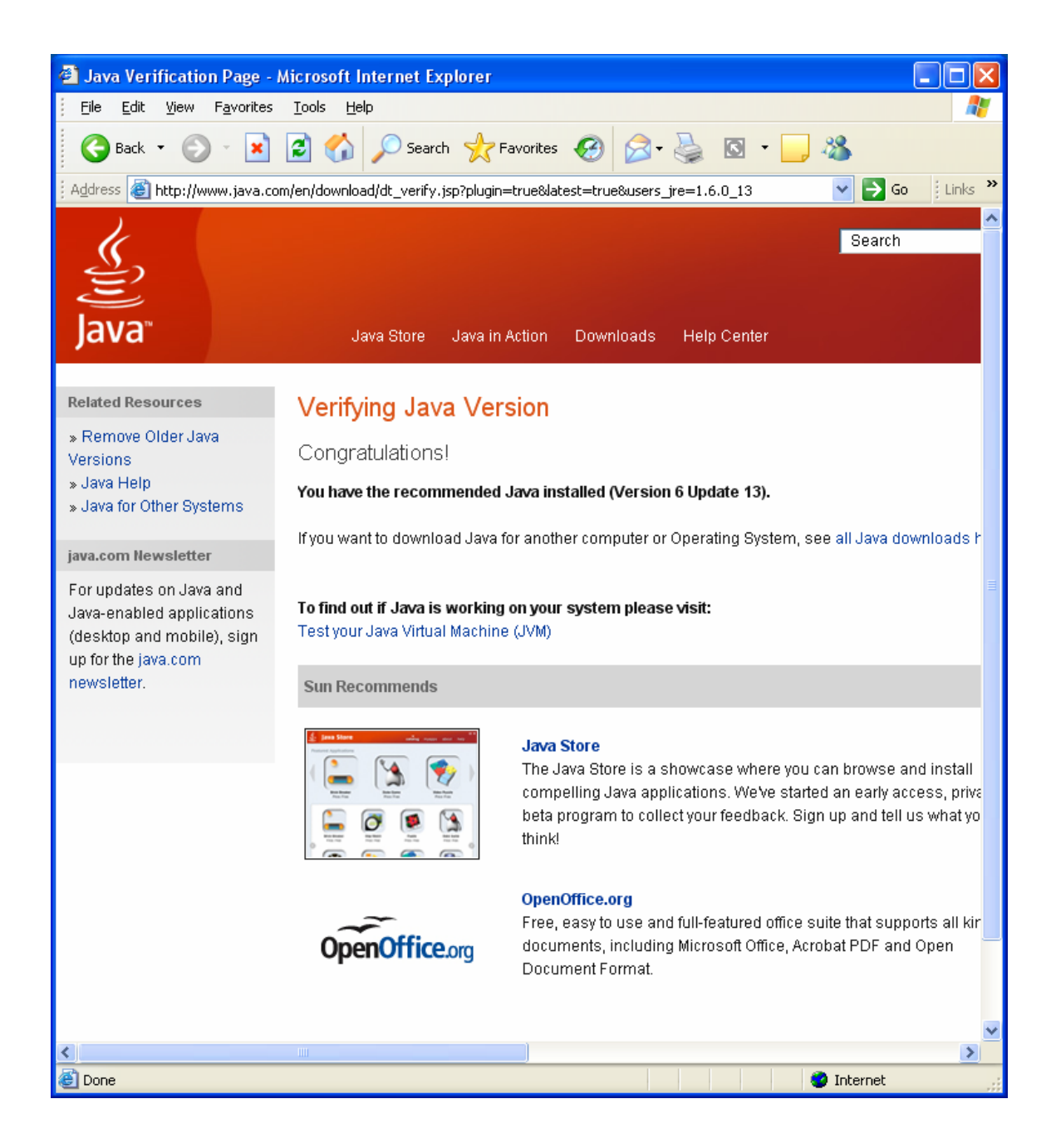

Click on the "Test your Java Virtual Machine" line in the middle of the window. You should next see something like:

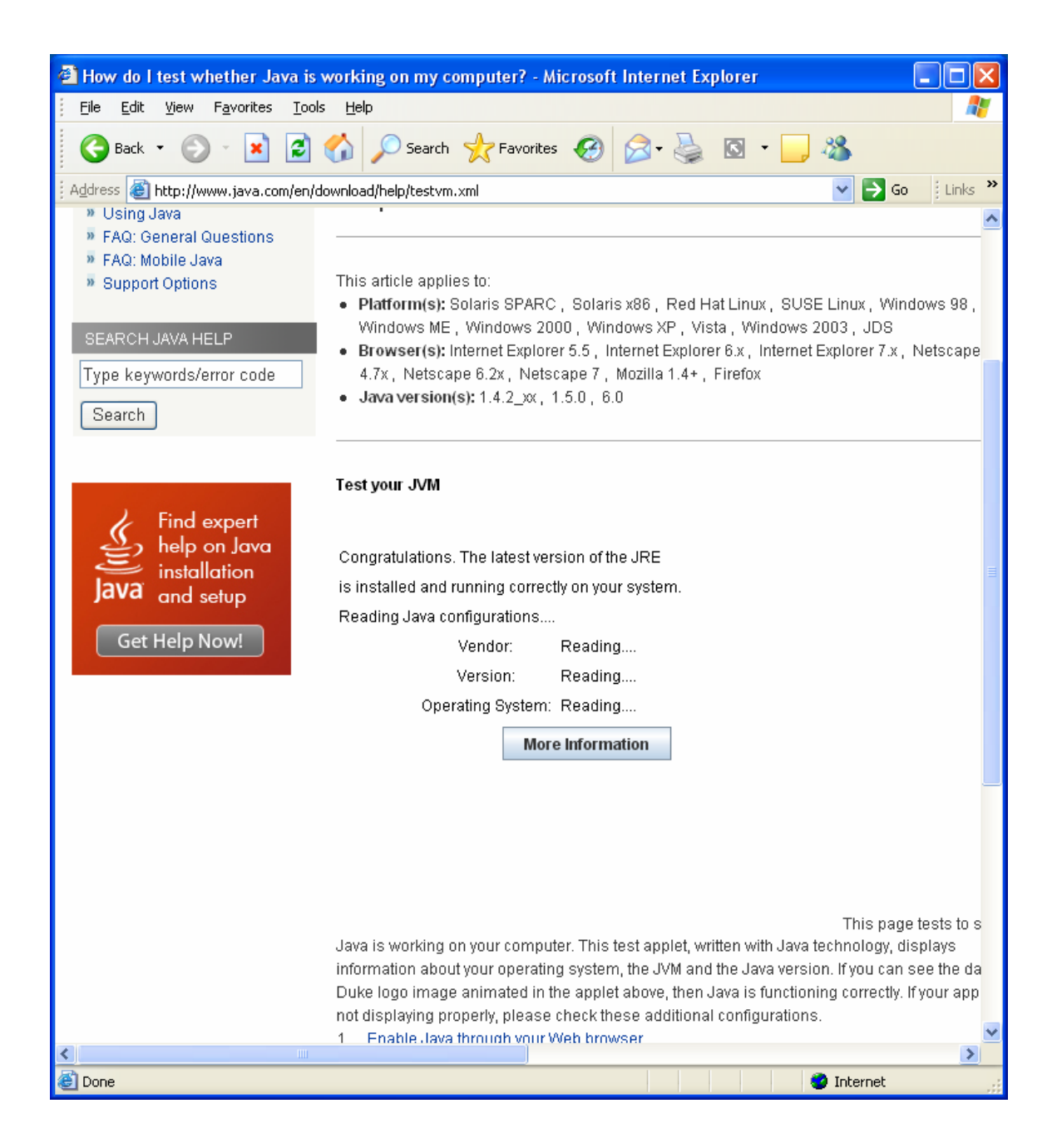

This is a progress message. It should be replaced with a window similar to:

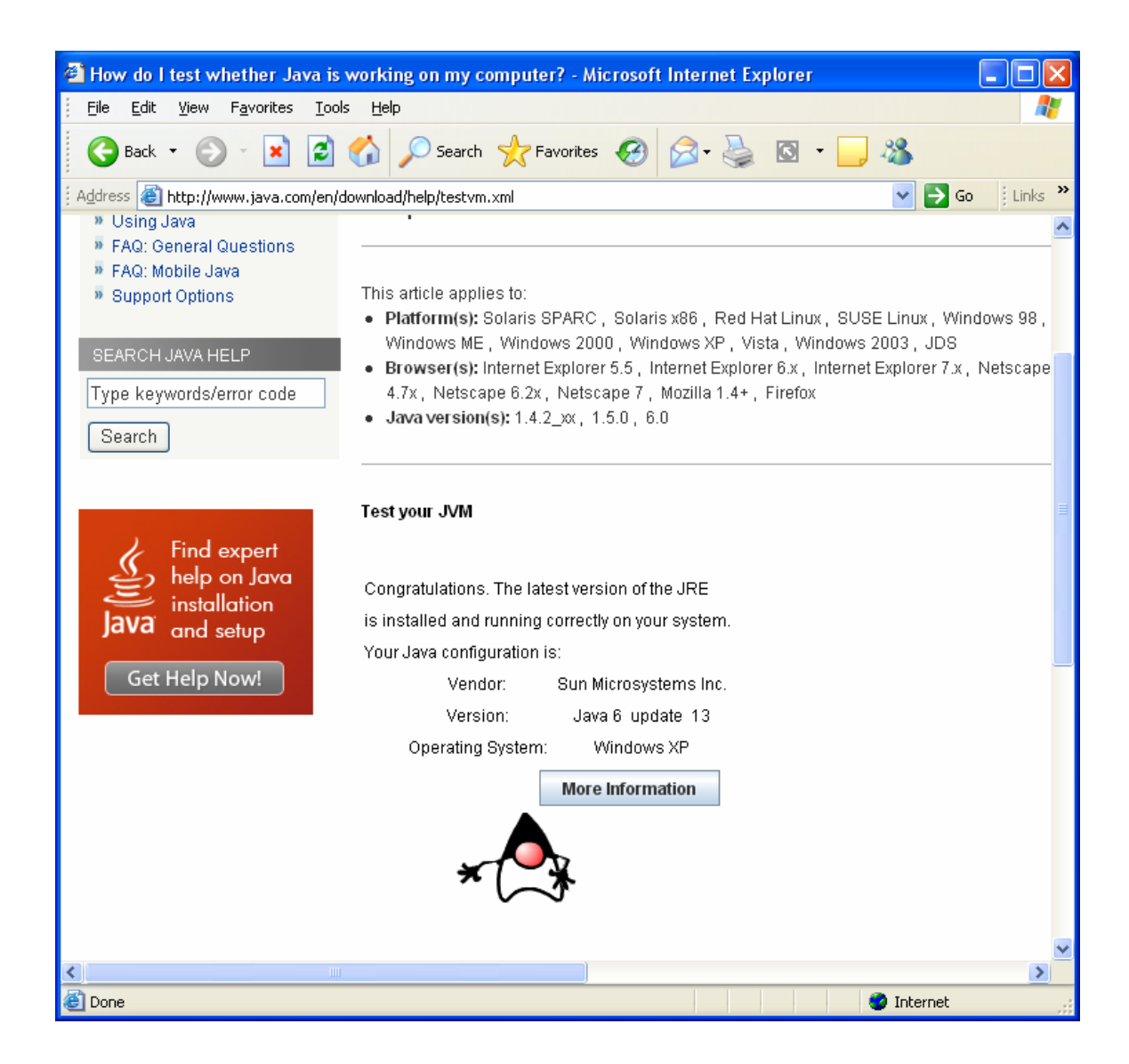

You Java is now installed. Close the browser window.